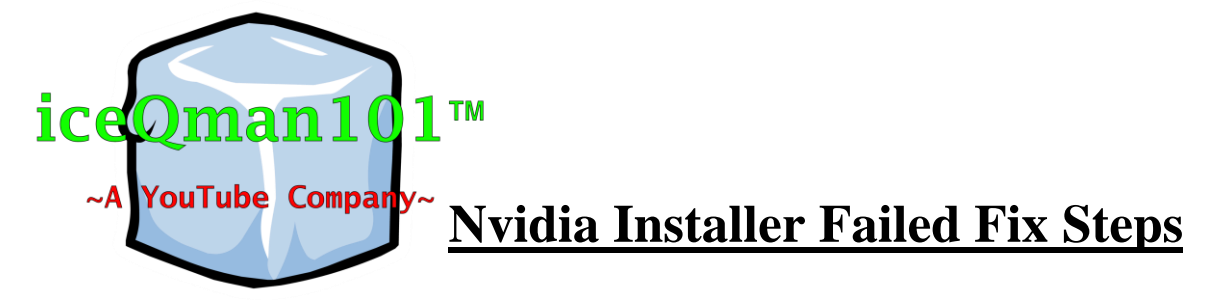

- 1. Download Display Driver Un-installer (DDU) tool Link: <u>http://iceqman101.weebly.com/downloads.html</u>
- 2. Download graphics card compatible driver from NVIDIA website and save it on your desktop <u>http://www.nvidia.com/Download/index.aspx?lang=e</u> <u>n-us</u>
- 3. Uninstall NVIDIA driver using the Display Driver Un-installer (DDU) tool and delete the NVIDIA folders (You will have to boot into safe mode but the DDU program will do it for you)
- 4. Once rebooted you need to install the driver for your graphics card that is saved on your desktop and you're done!

Brought to you by iceQman101, Please like, comment, share and subscribe!

© 2015-2016 iceQman101 inc. - All Rights Reserved